## **SINGLE GIRL CHILD SCHOLARSHIP**

## How to fill the online application by applicant

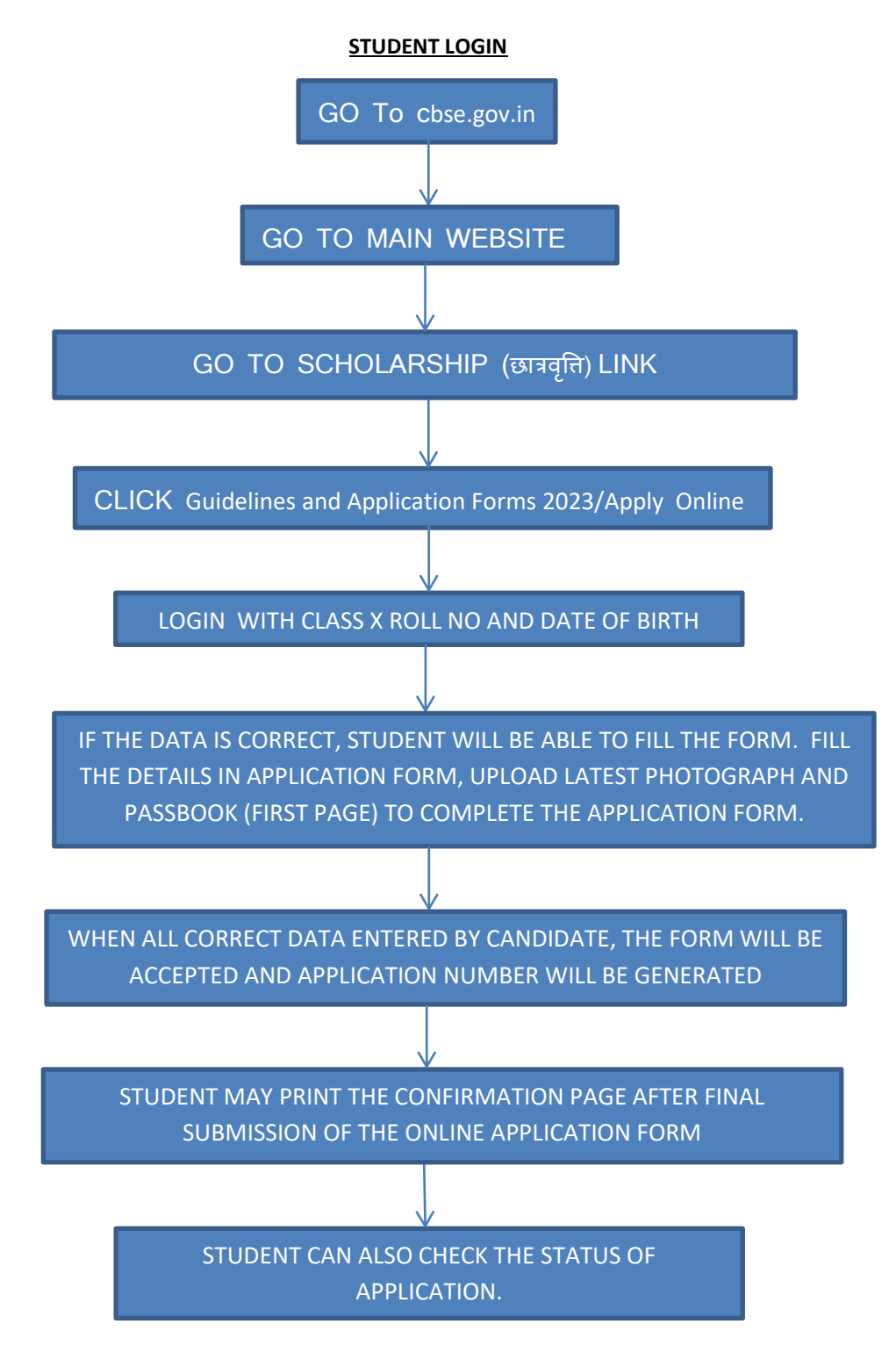

## SINGLE GIRL CHILD SCHOLARSHIP

## How to verify the student's SGCS-X Application by the school

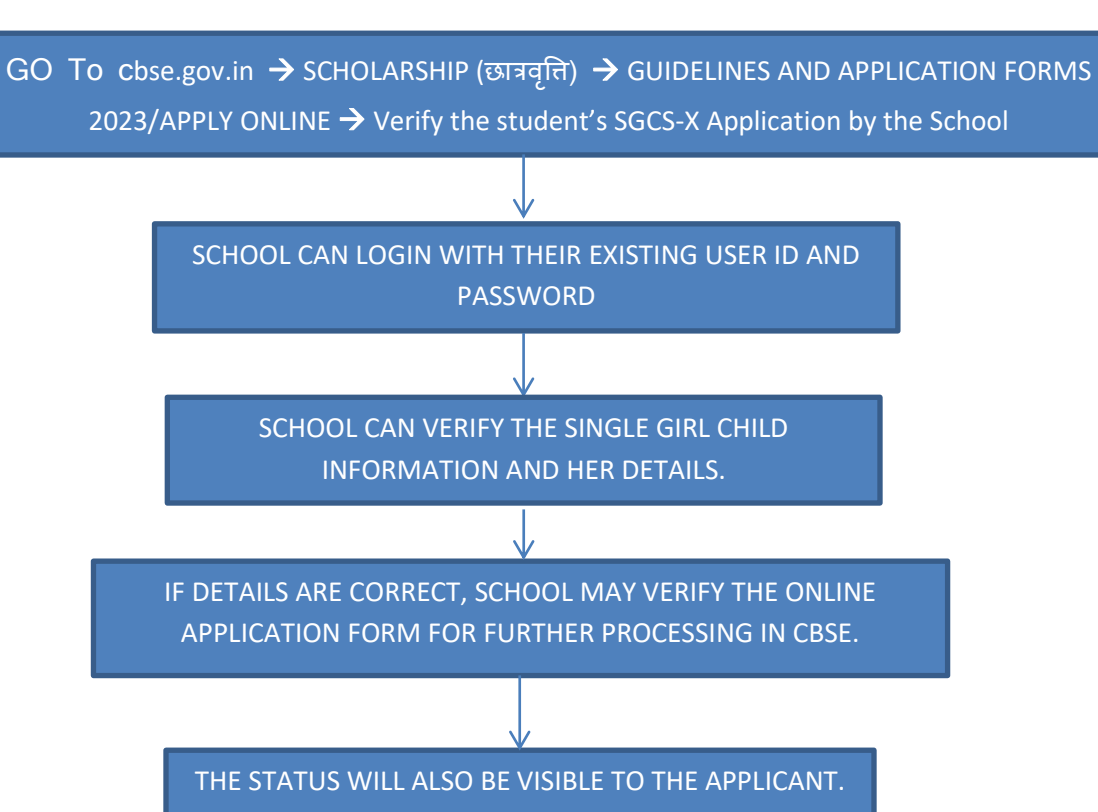

SCHOOL LOGIN